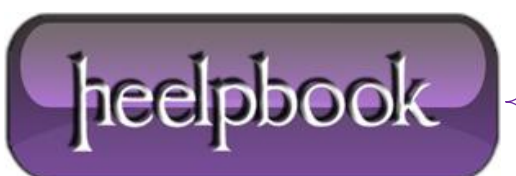

## CAN'T CHANGE THE DATA TYPE (MICROSOFT ACCESS 2007)

When you perform an operation on an Access 2007 table, you might experience the following error:

| Microsoft Office Access can't change the data type. There isn't enough disk space or |  |  |
|--------------------------------------------------------------------------------------|--|--|
| memory.                                                                              |  |  |
| Errors were encountered during the save operation.                                   |  |  |
| Data types were not changed. Properties were not updated.                            |  |  |

You can see the screenshot of the problem below:

| Microsof                                                                                                    | t Office Access                                                                                 |  |  |
|----------------------------------------------------------------------------------------------------|-------------------------------------------------------------------------------------------------|--|--|
| (į)                                                                                                    | Microsoft Office Access can't change the data type.<br>There isn't enough disk space or memory. |  |  |
| Microsoft Office Access                                                                                                   |                                                                                                 |  |  |
| Errors were encountered during the save operation. Data types were not changed. Properties were not updated. Show Hglp >> |                                                                                                 |  |  |
| ОК                                                                                                    |                                                                                                 |  |  |

This error happens when you have exceeded the maximum number of columns allowed in a table, or the maximum number of locks for a single file. Therefore, you have to increase the maximum number of locks per file by editing a registry entry for the local computer.

However, this it is not a recommended solution from **Microsoft** and you are editing registry at your own risk. Open the registry by typing **'Regedit'** in the **Run** Window. **Win+R | Regedit | Enter** 

Navigate to the following key:

HKEY\_LOCAL\_MACHINE\SOFTWARE\Microsoft\Office\12.0\Access Connectivity Engine\Engines\ACE

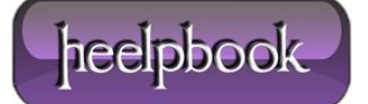

In the right pane find the '**MaxLocksPerFile**' entry and modify it's **DECIMAL** value to 100000 or 200000 or Hexadecimal value to **30d40**.

Default decimal value is 95000. Close the registry editor and restart Microsoft Access to apply the settings.

**Note:** If you have changed the **Indexed** property of a field and duplicate data already exists in the table, you can either reset the **Indexed** property back to the previous setting, or remove the duplicate records from the table.

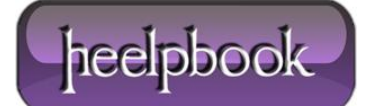